## Creating a C# script within the AKI HMI Panel Jimmy Coleman 9/17/2014

You can create a script that runs a C# program in the background of the HMI screen. A script in the Tag screen will run in the background all of the time. A script in one of the HMI screens will run in the background only when that screen is active.

In this example, we need a script that will set MT\_NUM = 21 and MT\_LOAD = 1 when the Run screen is opened. And we need a pause between these two commands to allow the AKD drive time to process the Modbus commands.

To create this script, follow these steps:

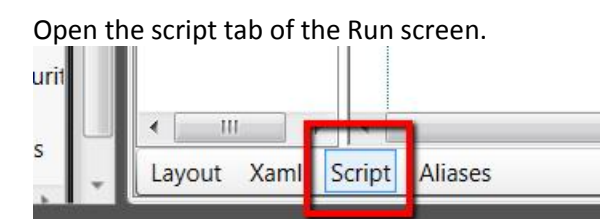

Expand "Run" (the name of the screen), and double-click on "Opened". This will create a script that will execute when this screen is opened.

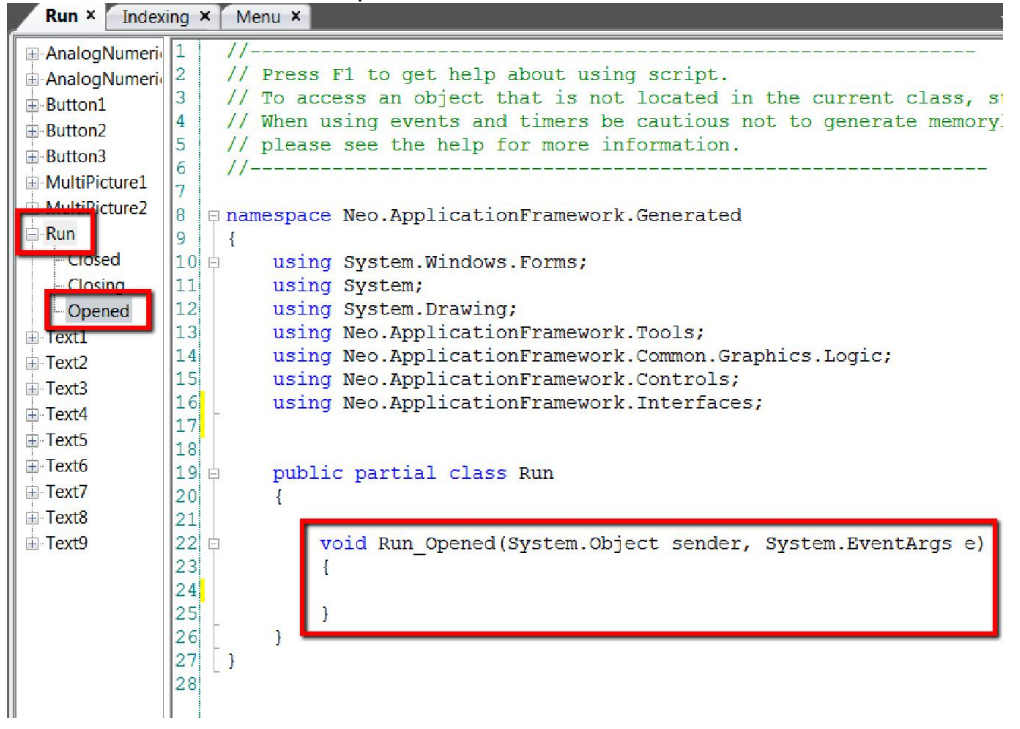

Type (or paste) the following into the line inside the curly brackets of the "void Run\_Opened" script: Globals.Tags.MT\_NUM.Value = 21; Thread.Sleep(100); Globals.Tags.MT\_LOAD.Value = 1;

```
public partial class Run
{
    void Run_Opened(System.Object sender, System.EventArgs e)
    {
      Globals.Tags.MT_NUM.Value = 21;
      Thread.Sleep(100);
      Globals.Tags.MT_LOAD.Value = 1;
    }
}
```

In order to use the Thread.Sleep command, you must also type "using System.Threading;" in the top section of the script.

```
using Neo.ApplicationFramework.Controls,
using Neo.ApplicationFramework.Interfaces;
using System.Threading;
public partial class Run
{
```

This is what the script should look like:

```
namespace Neo.ApplicationFramework.Generated
{
  using System.Windows.Forms;
  using System;
  using System.Drawing;
  using Neo.ApplicationFramework.Tools;
  using Neo.ApplicationFramework.Common.Graphics.Logic;
  using Neo.ApplicationFramework.Controls;
  using Neo.ApplicationFramework.Interfaces;
  using System. Threading;
  public partial class Run
  {
              void Run_Opened(System.Object sender, System.EventArgs e)
              {
                      Globals.Tags.MT_NUM.Value = 21;
                      Thread.Sleep(100);
                      Globals.Tags.MT_LOAD.Value = 1;
              }
 }
}
```